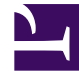

## **GENESYS**<sup>®</sup>

This PDF is generated from authoritative online content, and is provided for convenience only. This PDF cannot be used for legal purposes. For authoritative understanding of what is and is not supported, always use the online content. To copy code samples, always use the online content.

## Workforce Management Supervisor Help

**Edit Calendar Items** 

4/7/2025

## Edit Calendar Items

To edit a Calendar item:

- 1. Select an item in the **Calendar** view's table. You can edit only one Calendar item at a time.
- Double-click the selection or click Edit. The appropriate Edit screen displays. See the table below for a list of the Calendar-item types and the edit screen that opens for each.

| Calendar Item | Edit Screen                |
|---------------|----------------------------|
| Availability  | Add or Edit Start/End Time |
| Day Off       | Comments                   |
| Exception     | Add or Edit Exception      |
| Shift         | Add or Edit Shift          |
| Time Off      | Add or Edit Time Off       |
| Working Hours | Add or Edit Start/End Time |

## Important

If the calendar item's **Exception Type** or **Time-Off Type** has been disassociated from the current site, use the dialog box that appears to select a new **Exception Type** or **Time-Off Type**—one that is still associated with the current site. You can keep the disassociated **Exception Type** or **Time-Off Type**, or you can edit the calendar item, but not both. Alternatively, you can re-associate the missing **Exception Type** or **Time-Off Type** and then do both.

3. Change the Calendar item's settings as necessary.

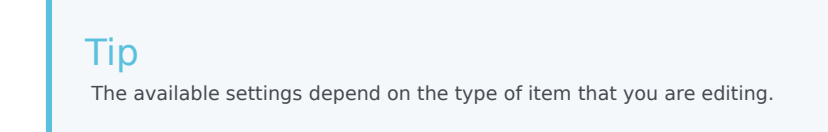

4. Click **OK** to save your selections, or **Cancel** to exit without saving them. The Calendar reappears, displaying any changes that you have saved.

If WFM Web cannot assign some selections, it opens a window that lists the agents, days, and reasons involved.